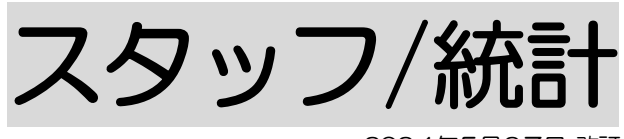

2024年5月27日 改訂

<u>1. 統計情報</u>

P. 2

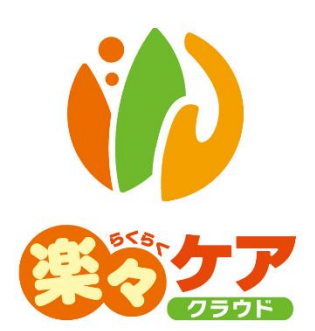

## 1. 統計情報

利用者や職員ごとの利用日数や回数などの一覧を確認・印刷できます。

1 上部メニューの「スタッフ」をクリックし、「統計情報」タブをクリックします。

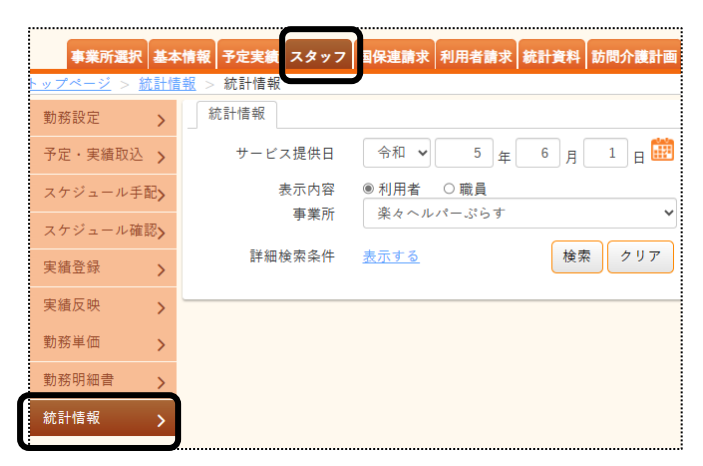

2 統計情報ページが開きます。

| 事業所選択 基本             | 本情報 予定実績 スタッフ 国保達請求 利用者請求 統計資料 訪問介護計画 一括処理状況確認 LIFE システム設定 |
|----------------------|------------------------------------------------------------|
| <u>トップページ</u> > 統計物  | <u>情報</u> > 統計情報 Z1216                                     |
| 勤務設定 >               | 統計售報                                                       |
| 予定・実績取込 >            | サービス提供日 令和 🔹 5 年 6 月 1 日 🗰 ~ 令和 👻 5 年 6 月 30 日 🗰 🜌         |
| スケジュール手配 <b>〉</b>    | 表示内容  ●利用者 ○職員 事業所                                         |
| スケジュール確認 <b>&gt;</b> |                                                            |
| 実績登録 >               |                                                            |
| 実績反映 >               |                                                            |
| 勤務単価 >               |                                                            |
| 勤務明細書 >              |                                                            |
| 統計情報 >               |                                                            |

| サービス提供日   | 入力必須です。                         |  |  |  |  |  |  |
|-----------|---------------------------------|--|--|--|--|--|--|
|           | 集計したい、「サービス提供日」の始まりと終わりを入力します。  |  |  |  |  |  |  |
|           | (最大2カ月まで)                       |  |  |  |  |  |  |
| 表示内容      | 集計したい内容にチェックします。                |  |  |  |  |  |  |
|           | 利用者/職員                          |  |  |  |  |  |  |
| 事業所       | 集計する提供事業所を選択します。                |  |  |  |  |  |  |
| サービス提供責任者 | 上記「表示内容」欄で、利用者を選択時にサービス提供責任者で絞り |  |  |  |  |  |  |
|           | 込む場合は、選択します。                    |  |  |  |  |  |  |

## 【参考】詳細検索ボタンについて

表示内容を絞り込みたい場合は「表示する」をクリックします。 詳細検索条件が表示されます。

| サービス提供日     | 西暦 🔹 2024 年 8 月 1 日 🗰 ~ 西暦 👻 2024 年 8 月 31 日 🗰 🜌         |
|-------------|----------------------------------------------------------|
| 表示内容<br>事業所 | <ul> <li>●利用者 ○職員</li> <li>全事業所 ・ サービス提供責任者 ・</li> </ul> |
| 詳細検索条件      | <u>表示しない</u>                                             |
| 利用者検索       | ① J L      ● 実順       利用者検索     利用者クリア                   |
| サービス分類      | ☑ 介護 ☑ 障害福祉 ☑ 移動支援 ☑ 保険外 ☑ その他 分類 ✓                      |
| サービスコード     | ◉サービス別 ○サービスコード別 ○サービスコードなし                              |
| 合計単位        | ● 合計 ○ 月別 ○ 日別                                           |
| 並び順         | ●利用者かな ○利用者コード                                           |
|             | ●昇順 ○降順                                                  |
| 時間表示        | ○時間 ●分                                                   |

| 予定実績    | 初期値は「実績」にチェックが入っています。実施済の内容を集計します。       |  |  |  |  |  |  |  |  |  |
|---------|------------------------------------------|--|--|--|--|--|--|--|--|--|
|         | 予定の内容で集計する場合は、「予定」にチェックします。              |  |  |  |  |  |  |  |  |  |
| 利用者検索   | 上記「表示内容」で利用者を選択時                         |  |  |  |  |  |  |  |  |  |
|         | 利用者を絞り込む場合は[利用者検索]ボタンをクリックし、利用者を選択します。   |  |  |  |  |  |  |  |  |  |
| 職員検索    | 上記「表示内容」で職員を選択時                          |  |  |  |  |  |  |  |  |  |
|         | 職員を絞り込む場合は[職員検索]ボタンをクリックし、職員を選択します。      |  |  |  |  |  |  |  |  |  |
| 常勤区分    | 上記「表示内容」で職員を選択時                          |  |  |  |  |  |  |  |  |  |
|         | 常勤区分で絞り込む場合は、選択します。                      |  |  |  |  |  |  |  |  |  |
| サービス分類  | 集計したいサービスに、チェックします。                      |  |  |  |  |  |  |  |  |  |
|         | 介護/障害福祉/移動支援/保険外/その他                     |  |  |  |  |  |  |  |  |  |
| 分類      | 分類で絞り込みたい場合は、選択します。                      |  |  |  |  |  |  |  |  |  |
|         | 分類の登録については、「15 システム設定 2-2.分類を登録する」をご参照くだ |  |  |  |  |  |  |  |  |  |
|         | さい。                                      |  |  |  |  |  |  |  |  |  |
| サービスコード | 集計したい内容にチェックします。                         |  |  |  |  |  |  |  |  |  |
|         | サービス別:サービス別に集計したい場合は、チェックします。            |  |  |  |  |  |  |  |  |  |
|         | サービスコード別:サービスコード別に集計したい場合は、チェックします。      |  |  |  |  |  |  |  |  |  |
|         | サービスコードなし:サービスに関係なく集計したい場合は、チェックします。     |  |  |  |  |  |  |  |  |  |
| 合計単位    | 集計したい単位をチェックします。                         |  |  |  |  |  |  |  |  |  |
|         | 合計:合計単位で集計したい場合は、チェックします。                |  |  |  |  |  |  |  |  |  |
|         | 月別:月別単位で集計したい場合は、チェックします。                |  |  |  |  |  |  |  |  |  |
|         | 日別:日別単位で集計したい場合は、チェックします。                |  |  |  |  |  |  |  |  |  |
| 並び順     | 表示する順序を選択します。                            |  |  |  |  |  |  |  |  |  |
|         | 上記「表示内容」で利用者を選択時                         |  |  |  |  |  |  |  |  |  |
|         | 利用者かな順/利用者コード順の昇順/降順                     |  |  |  |  |  |  |  |  |  |
|         | 上記「表示内容」で職員を選択時                          |  |  |  |  |  |  |  |  |  |
|         | 職員かな順/職員コード順 昇順/降順                       |  |  |  |  |  |  |  |  |  |
| 時間表示    | 集計時間の表示内容を選択します。                         |  |  |  |  |  |  |  |  |  |
|         | 時間:集計した時間で表示します。(例:5 時間の場合 05:00)        |  |  |  |  |  |  |  |  |  |
|         | 分 :集計した分で表示します。(例:5 時間の場合 300)           |  |  |  |  |  |  |  |  |  |

## 3 [検索]ボタンをクリックします。

4 集計内容が表示されます。

印刷する場合は、[印刷]ボタンをクリックします。

|            |          |            |      |      |      |       |    |    |       |       |       | 2            | 印刷    |              |    |
|------------|----------|------------|------|------|------|-------|----|----|-------|-------|-------|--------------|-------|--------------|----|
| 利用者コード     | 氏名       | 被保険者番号     | 要介護度 | サービス | 利用日  | 合計単位数 | 回数 | 日数 | 合計時間数 | 通常時間  | 早朝時間  | 夜間時間         | 宗武书間  |              |    |
|            |          |            |      |      | 合計   | 1,326 | 2  | 2  | 04:00 | 04:00 | 00:00 | 00:00        | 00:00 |              |    |
|            |          |            |      |      | 平日   | 1,326 | 2  | 2  | 04:00 | 04:00 | 00:00 | 00:00        | 00:00 |              |    |
|            |          |            |      | 11   | 土曜日  | 0     | 0  | 0  |       |       |       |              |       |              |    |
|            |          |            | 要介護1 | 訪問介護 | 日曜日  | 0     | 0  | 0  |       |       |       |              |       |              |    |
|            |          |            |      |      | 祝日   | 0     | 0  | 0  |       |       |       |              |       |              |    |
| 2020010001 | * 4 + ** | 0000010001 |      |      | 自社祝日 | 0     | 0  | 0  |       |       |       |              |       |              |    |
| 2020010001 | **       | 2020010001 |      | ■숨타  | 合計   | 1,326 | 2  | 2  | 04:00 | 04:00 | 00:00 | 00:00        | 00:00 |              |    |
|            |          |            |      |      | 平日   | 1,326 | 2  | 2  | 04:00 | 04:00 | 00:00 | 00:00        | 00:00 |              |    |
|            |          |            |      |      | 土曜日  | 0     | 0  | 0  |       |       |       |              |       |              |    |
|            |          |            |      |      | 日曜日  | 0     | 0  | 0  |       |       |       |              |       |              |    |
|            |          |            |      |      | 祝日   | 0     | 0  | 0  |       |       |       |              |       |              |    |
|            |          |            |      |      | 自社祝日 | 0     | 0  | 0  |       |       |       |              |       |              |    |
|            |          |            |      |      | 合計   | 250   | 1  | 1  | 00:30 | 00:30 | 00:00 | 00:00        | 00:00 |              |    |
|            |          |            |      |      | 平日   | 250   | 1  | 1  | 00:30 | 00:30 |       |              |       |              |    |
|            |          |            |      | 11   | 土曜日  | 0     | 0  | 0  |       |       |       | / <b>±</b> - |       |              | •  |
|            |          |            |      | 訪問介護 | 日曜日  | 0     | 0  | 0  |       |       | ×     | :衣不          | 内谷で   | 送げし くし       | ,۱ |
|            |          |            |      | 祝日   | 0    | 0     | 0  |    |       |       |       |              |       |              |    |
|            |          |            |      |      |      |       |    |    |       |       |       | 容に           | より画   | <b>動変</b> なり | D  |